## ADALET KART (PERSONEL KARTI) YENİLEME

**1-**<u>www.adaletkart.com/BasvuruYap.aspx</u> sayfasına giriş yaparak aşağıda belirtilen ekrana geldikten sonra Kart Kayıp / Çalıntı sekmesini tıklayarak kullanılmayan yada kaybolan kartımızı ilk öncelikle sms göndermek sureti ile bloke ediyoruz. Bloke edildiğine ilişkin sms telefonumuza geldikten sonra gerekli alanları doldurarak işlemimize devam ediyoruz.

Burada dikkat edilecek husus kesinlikle Kart Yenilemeyi seçmiyoruz, bu sekmenin seçilmesi halinde komisyon tarafından işlem gerçekleştirilememekte olup, <u>Kart Kayıp Çalıntı sekmesinin işaretlenmesi</u> gerekmektedir.

| ← C බ ট https://adalet                                                                                                    | <b>kart.com</b> /BasvuruYap.aspx                 |                                                                                |                                       |                                  | A٩                                 |
|----------------------------------------------------------------------------------------------------|--------------------------------------------------|--------------------------------------------------------------------------------|---------------------------------------|----------------------------------|------------------------------------|
|                                                                                                    | 📍 💆 💿   AdaletKart, Param ür                     | yesidir.                                                                       |                                       |                                  | 🔇 INTERNET ŞUBESI   TLYÜKLE 🕏      |
|                                                                                                    | ADALETKART                                       |                                                                                |                                       | Hakkında                         | Kartlar Avantajlar S.S.S. İtetişim |
| A, providence and a second second secon | KART YENİLEME<br>Kayıp-Çalıntı/Arızalı Kart/Bilg | ji Güncelleme                                                                  |                                       |                                  |                                    |
|                                                                                                    | Üye Bilgileri Ör                                 | deme                                                                           |                                       |                                  |                                    |
|                                                                                                    |                                                  | İşlem Tipi:                                                                    | ⊖Kart Kayıp/Çalıntı<br>⊖Kart Yenileme |                                  |                                    |
|                                                                                                    |                                                  | T.C. Kimlik No:                                                                |                                       |                                  |                                    |
|                                                                                                    |                                                  | GSM:<br>E-Posta:                                                               |                                       | (Om:5xx0123456)                  |                                    |
|                                                                                                    |                                                  |                                                                                | Devam Et                              |                                  |                                    |
| A https://adaletkart.com/Basvu                                                                                                    | uru¥ap.asox                                      |                                                                                |                                       |                                  |                                    |
|                                                                                                    |                                                  | _                                                                              |                                       | _                                |                                    |
|                                                                                                    | 🕈 🎐 🔘   AdaletKart, Param üyesidir.              | UYARI                                                                          |                                       |                                  |                                    |
|                                                                                                    | ADALETKART                                       | unda " <b>KARTBLOKE</b> boşluk <b>ADA</b><br>I bloke ettirmeniz gerekmektedir. | LETKART" yazıp <b>5960</b> 'a SI      | MS<br>Avantajlar S.S.S. İletişim |                                    |
|                                                                                                    |                                                  |                                                                                |                                       |                                  | Kapat                              |
|                                                                                                    | Kayıp-Çalıntı/Arızalı Kart/Bilgi Günce           |                                                                                |                                       |                                  |                                    |
|                                                                                                    |                                                  |                                                                                |                                       |                                  |                                    |
|                                                                                                    | Üye Bilgileri Ödeme                              |                                                                                |                                       |                                  |                                    |
|                                                                                                    |                                                  | İşlem Tipi:                                                                    | Kart Kayıp/Çalıntı<br>Kart Yenileme   |                                  |                                    |
|                                                                                                    | т                                                | .C. Kimlik No:                                                                 |                                       |                                  |                                    |
|                                                                                                    |                                                  | GSM:                                                                           |                                       | (Örn:5xx0123456)                 |                                    |
|                                                                                                    |                                                  | E-Posta:                                                                       |                                       |                                  |                                    |
|                                                                                                    |                                                  |                                                                                | Devam Et                              |                                  |                                    |

2- İlgili alanları kendi bilgilerimiz ile doldurduktan sonra devam et butonuna basarak işleme devam ediyoruz.

| https://adaletkart.com/BasvuruYap.aspx |                                            |                         |                                       |                  |                               |            |        |          |  |
|----------------------------------------|--------------------------------------------|-------------------------|---------------------------------------|------------------|-------------------------------|------------|--------|----------|--|
|                                        | f 🌶 🕝   AdaletKart, Param üyesidir.        |                         |                                       |                  | 🔇 INTERNET ŞUBESI 🗉 TLYÜKLE 🕇 |            |        |          |  |
|                                        | ADALETKART                                 |                         |                                       | Hakkında         | Kartlar                       | Avantajlar | S.S.S. | İletişim |  |
|                                        | KART YENİLEN<br>Kayıp-Çalıntı/Arızalı Kart | IE<br>/Bilgi Güncelleme |                                       |                  |                               |            |        |          |  |
| 1                                      | Üye Bilgileri                              | Ödeme                   |                                       |                  |                               |            |        |          |  |
|                                        |                                            | İşlem Tipi:             | ®Kart Kayıp/Çalıntı<br>⊖Kart Yenileme |                  |                               |            |        |          |  |
|                                        |                                            | T.C. Kimlik No:         | 30743108084                           |                  |                               |            |        |          |  |
|                                        |                                            | GSM:                    | 5076183545                            | (Örn:5xx0123456) |                               |            |        |          |  |
|                                        |                                            | E-Posta:                | ab183800@adalet.gov.tr                |                  |                               |            |        |          |  |
|                                        |                                            |                         | Devam Et                              |                  |                               |            |        |          |  |
|                                        |                                            |                         |                                       |                  |                               |            |        |          |  |

**3-** Ücret ödenmesi ekranında kendi bilgilerimiz ve kart bilgilerimiz ile işleme devam ediyoruz ve şuan için 50 TL olarak belirtilen ücreti ödüyoruz.

| https://adaletkart.com/Basvu | uruYap.aspx                                            |                                                |                             |                         |          |               |      |
|------------------------------|--------------------------------------------------------|------------------------------------------------|-----------------------------|-------------------------|----------|---------------|------|
|                              | 🛉 💆 🎯   AdaletKart, Param üyesidir.                    |                                                |                             |                         |          | 🎐 İNTERNET ŞU | BESİ |
|                              | ADALETKART                                             |                                                |                             | Hakkında                | Kartlar  | Avantajlar    | S.S  |
|                              | KART YENİLEME<br>Kayıp-Çalıntı/Arızalı Kart/Bilgi Günd | celleme                                        |                             |                         |          |               |      |
|                              |                                                        | _                                              |                             |                         |          |               |      |
|                              | Üye Bilgileri Ödeme                                    |                                                |                             |                         |          |               |      |
|                              |                                                        | Kredi Kart                                     | ınızdan 50 TL (Kdv Dahil) t | utarında tahsilat yapıl | acaktır. |               |      |
|                              | Kre                                                    | di Kartı Sahibi:                               | SERGEN KARA                 |                         |          |               |      |
|                              | Kredi Ka                                               | Kredi Kartı Numaranız:<br>Son Kullanma Tarihi: |                             |                         |          |               |      |
|                              | Son K                                                  |                                                |                             | / 2022                  | ~        |               |      |
|                              | Güver                                                  | nlik [CVC2] No:                                | 123                         |                         |          |               |      |
|                              |                                                        | Ödeme Tutarı:                                  | 50,00                       | (KDV Dahil)             |          |               |      |

**4**-Ödemeyi gerçekleştirdikten sonra, aşağıdaki gibi ekranda size bir kod verecektir. Bu kodu kaybetmeyiniz ve not almak suretiyle Adalet Komisyonu Kalemine başvurarak yenileme işlemine devam edebilirsiniz. (Ödeme Ekranında ödeme gerçekleştirildikten sonra biraz bekletmektedir bilginiz olsun.)

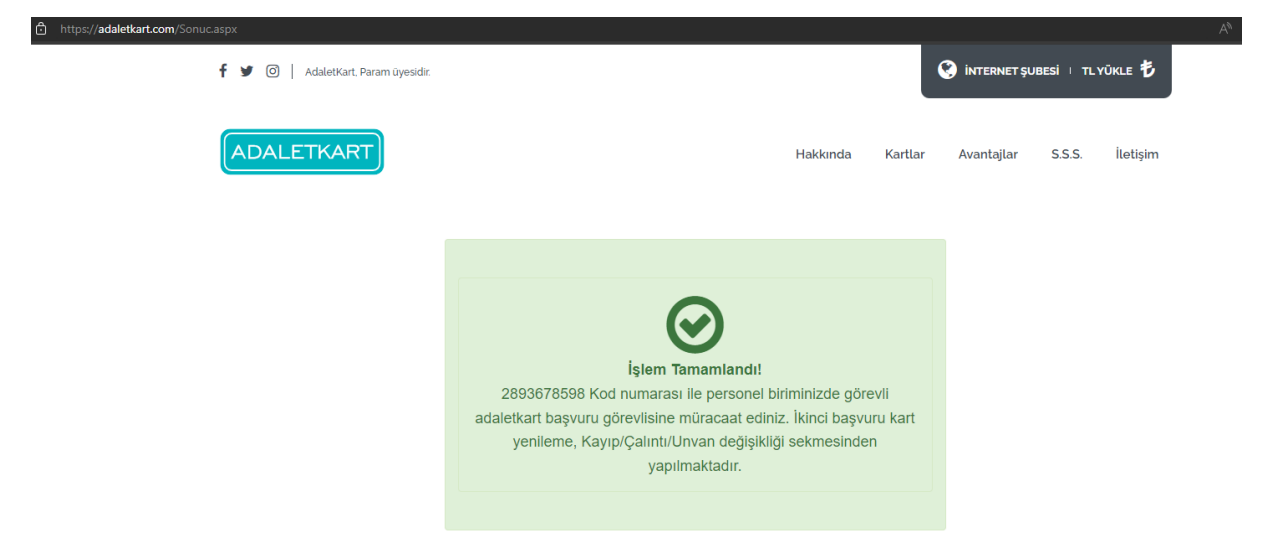